# Accutorr®3

# **Vital Signs Monitor**

**Service Manual** 

## **Intellectual Property Statement**

SHENZHEN MINDRAY BIO-MEDICAL ELECTRONICS CO., LTD. (hereinafter called Mindray) owns the intellectual property rights to this product and this manual. This manual may refer to information protected by copyrights or patents and does not convey any license under the patent rights of Mindray, nor the rights of others. Mindray does not assume any liability arising out of any infringements of patents or other rights of third parties.

Mindray intends to maintain the contents of this manual as confidential information. Disclosure of the information in this manual in any manner whatsoever without the written permission of Mindray is strictly forbidden. Release, amendment, reproduction, distribution, rent, adaption and translation of this manual in any manner whatsoever without the written permission of Mindray is strictly forbidden.

**mindray**, **MINDRAY** are the registered trademarks or trademarks owned by Mindray in China and other countries. All other trademarks that appear in this manual are used only for editorial purposes without the intention of improperly using them. They are the property of their respective owners.

Contents of this manual are subject to changes without prior notice.

This posting serves as notice under 35 U.S.C.§287(a) for Mindray patents: http://www.mindrayna.com/patents.

For this manual, the issued Date is January 2019 (Version 5.0).

© Copyright 2013-2019 Shenzhen Mindray Bio-Medical Electronics Co., Ltd. All rights reserved.

#### 

• Federal Law (USA) restricts this device to sale by or on the order of a physician.

#### NOTE

• This manual describes all features and options. The equipment may not have all of them. Contact Mindray service department for any questions.

## Manufacturer's Responsibility

Contents of this manual are subject to changes without prior notice.

All information contained in this manual is believed to be correct. Mindray is not liable for errors contained herein nor for incidental or consequential damages in connection with the furnishing, performance, or use of this manual.

Mindray is responsible for the effects on safety, reliability and performance of this product, only if:

all installation operations, expansions, changes, modifications and repairs of this product are conducted by Mindray authorized personnel;

the electrical installation of the relevant room complies with the applicable national and local requirements;

the product is used in accordance with the instructions for use.

## **Contact Information**

| Manufacturer: | Shenzhen Mindray Bio-Medical Electronics Co., Ltd.                                                      |  |  |
|---------------|----------------------------------------------------------------------------------------------------|--|--|
| Address:      | Mindray Building, Keji 12th Road South, Hi-tech Industrial Park,<br>Nanshan, Shenzhen 518057 P.R. China |  |  |
| Tel:          | +86 755 81888998                                                                                        |  |  |
| Fax:          | +86 755 26582680                                                                                        |  |  |
| Website:      | www.mindray.com                                                                                         |  |  |
| Distributor:  | Mindray DS USA, Inc.                                                                                    |  |  |
| Address:      | 800 MacArthur Boulevard Mahwah, New Jersey 07430 USA                                                    |  |  |
| Tel:          | 1.800.288.2121, 1.201.995.8000                                                                          |  |  |
| Website:      | www.mindray.com                                                                                         |  |  |

## Preface Manual Purpose

This manual provides detailed information about the assembling, dissembling, testing and troubleshooting of the equipment to support effective troubleshooting and repair. It is not intended to be a comprehensive, in-depth explanation of the product architecture or technical implementation.

Observance of the manual is a prerequisite for proper equipment maintenance and prevents equipment damage and personnel injury.

#### **Intended Audience**

This manual is for biomedical engineers, authorized technicians or service representatives responsible for troubleshooting, repairing and maintaining the equipment.

#### FOR YOUR NOTES

## Contents

| 1 Introduction                                     | 1-1          |
|----------------------------------------------------|--------------|
| 1.1 Manual Information                             |              |
| 1.2 Safety Information                             | 1-1          |
| 1.2.1 Warnings                                     | 1-2          |
| 1.2.2 Cautions                                     | 1-2          |
| 1.2.3 Notes                                        | 1-2          |
| 1.3 Equipment Symbols                              | 1-2          |
| 2 Theory of Operation                              | 2-1          |
| 2.1 Overview                                       | 2-1          |
| 2.2 Connectors for Peripheral Devices              | 2-1          |
| 2.3 Main Unit                                      | 2-2          |
| 2.4 Front Housing Assembly                         | 2-3          |
| 2.5 Rear Housing Assembly                          | 2-4          |
| 2.6 External Module                                | 2-5          |
| 3 Equipment Installation                           | 3-1          |
| 3.1 Unpacking the Equipment                        | 3-1          |
| 3.2 Preparation for Installation                   | 3-1          |
| 3.2.1 Preparation for Installation Site            | 3-1          |
| 3.2.2 Environmental Requirements                   | 3-1          |
| 3.2.3 Electrical Requirements                      | 3-2          |
| 3.3 Equipment Installation                         |              |
| 3.4 Preparation for Power on                       | 3-2          |
| 4 Testing and Maintenance                          | 4-1          |
| 4.1 Introduction                                   | 4-1          |
| 4.2 Performance Tests                              | 4-1          |
| 4.2.1 Performance Test Frequencies                 | 4-1          |
| 4.2.2 Visual Inspection                            | 4-2          |
| 4.2.3 SpO <sub>2</sub> Test                        | 4-2          |
| 4.2.4 NIBP Test                                    | 4-3          |
| 4.2.5 Temperature Test                             |              |
| 4.3 Electrical Safety and Other Tests              | 4-8          |
| 4.3.1 Electrical Safety and Other Test Frequencies | 4-8          |
| 4.3.2 Electric safety lests                        |              |
| 4.5.5 POWEF-OIT TEST                               | 4-0<br>1_9   |
| 4.4 Maintenance Mode                               | 0-4-1<br>4_9 |
| 4.4 Maintenance Mode                               | 4-9<br>4_9   |
| 4.4.2 Checking Version Information                 |              |
| 4.4.3 Restoring Factory Default Configuration      |              |
| 5 Troubleshooting                                  | 5-1          |
| 5 1 Overview                                       | 5_1          |
| 5.2 Parts Replacement                              | 5-1          |

| 5.3         | 3 Troubleshooting Guide                                                 | .5-1       |
|-------------|-------------------------------------------------------------------------|------------|
|             | 5.3.1 Power On/Off Failure                                              | .5-1       |
|             | 5.3.2 Display Failures                                                  | .5-2       |
|             | 5.3.3 Button Failures                                                   | .5-2       |
|             | 5.3.4 Battery Failures                                                  | .5-2       |
|             | 5 3 5 Module defective                                                  | 5-3        |
| 54          | l Error codes                                                           | 5-3        |
| <u>ح</u> ال |                                                                         | . J J      |
| 6 DIS       | assembly and Repair                                                     | <b>0-1</b> |
| 6.1         | Tools Required                                                          | .6-1       |
| 6.2         | Preparations for Disassembly                                            | .6-1       |
| 6.3         | B Disassembling the Main Unit                                           | .6-2       |
|             | 6.3.1 Disassembling the Temperature Module (Optional)                   | .6-2       |
|             | 6.3.2 Separating the Front and Rear Half of the Monitor                 | .6-2       |
|             | 6.3.3 Removing the Parameter Connector Panel Assembly                   | .6-3       |
|             | 6.3.4 Disassembling the Main Bracket Assembly                           | .6-4       |
|             | 6.3.5 Removing the Parameter Board (SpO2 Optional) and Power Management | Board      |
|             |                                                                         | .6-5       |
|             | 6.3.6 Disassembling Pumps and Valves                                    | .6-6       |
|             | 6.3.7 Disassembling AC/DC Power Board and Battery Converter Board       | .6-6       |
| 6.4         | l Disassembling the Front Housing Assembly                              | .6-7       |
|             | 6.4.1 Removing the Main Board                                           | .6-7       |
|             | 6.4.2 Removing the Display                                              | .6-8       |
|             | 6.4.3 Removing the Keypad                                               | .6-8       |
| 6.5         | 5 Disassembling the Temperature Module (Optional)                       | .6-9       |
|             | 6.5.1 Removing the Temperature Module PCBA and Temperature Module Powe  | er         |
|             | Board PCBA                                                              | .6-9       |
|             | 6.5.2 Disassembling the Temperature On-Position Detection Board PCBA    | .6-9       |
| 7 Pai       | rts                                                                     | 7-1        |
| 7 1         | Introduction                                                            | 71         |
| 7.1         | ) Maia Llait                                                            | .7-1       |
| 1.2         | Z 2 1 Evoloded View                                                     | ./-1       |
|             | 7.2.1 Exploded view                                                     | ./-1       |
| 7 3         | 7.2.2 Pdf IS LIST                                                       | ./-2       |
| 7.5         | 7 2 1 Eveloded View                                                     | .7-5       |
|             | 7.3.1 Exploded View                                                     | ./-3       |
|             | 7.3.2 Parts List                                                        | .7-3       |
| 7.4         | FMain Bracket Assembly                                                  | .7-4       |
|             | 7.4.1 Exploded View                                                     | .7-4       |
|             | 7.4.2 Parts List                                                        | .7-5       |
| 7.5         | Power Management Board Assembly                                         | .7-5       |
|             | 7.5.1 Exploded View                                                     | .7-5       |
| _           | 7.5.2 Parts List                                                        | .7-6       |
| 7.6         | Parameter Connector Panel Assembly                                      | .7-6       |
|             | 7.6.1 Exploded View                                                     | .7-6       |
|             | 7.6.2 Parts List                                                        | .7-6       |
| 7.7         | Predictive Temperature Assembly                                         | .7-7       |
|             | 7.7.1 Exploded View                                                     | .7-7       |
|             | 7.7.2 Parts List                                                        | .7-7       |
| 8 Ha        | rdware and Software Upgrade                                             | 8-1        |

| 8.1 Hardware Upgrade                                                                          | 8-1                      |
|-----------------------------------------------------------------------------------------------|--------------------------|
| 8.1.1 Upgrade Package                                                                         | 8-1                      |
| 8.1.2 Upgrading Parameter Modules                                                             | 8-1                      |
| 8.1.3 Upgrading Temp                                                                          | 8-2                      |
| 8.1.4 Enabling Parameter Functions                                                            | 8-2                      |
| 8.2 Software Upgrade                                                                          | 8-2                      |
|                                                                                               |                          |
| A Electrical Safety Inspection                                                                | A-1                      |
| A Electrical Safety Inspection                                                                | <b>A-1</b><br>A-1        |
| A Electrical Safety Inspection<br>A.1 Power Cord Plug<br>A.2 Device Enclosure and Accessories | <b>A-1</b><br>A-1<br>A-2 |

#### FOR YOUR NOTES

## 1.1 Manual Information

A detailed revision history of this manual is recorded in the table below:

| Version | Revision History                                           |
|---------|------------------------------------------------------------|
| 1.0     | New                                                        |
| 2.0     | Modify Temperature module test method, update parts list   |
| 3.0     | Delete the equipment symbols                               |
| 4.0     | Update parts list for new cleaning and disinfecting agents |

## **1.2 Safety Information**

## 

Indicates a potential hazard or unsafe practice that, if not avoided, will
result in death or serious injury.

## 

• Indicates a potential hazard or unsafe practice that, if not avoided, could result in minor personal injury or product/property damage.

#### NOTE

• Provides application tips or other useful information to ensure that you get the most from your product.

#### 1.2.1 Warnings

## 

- All installation operations, expansions, changes, modifications and repairs of this product are conducted by Mindray authorized personnel.
- There is high voltage inside the equipment. Never disassemble the equipment before it is disconnected from the AC power source or the battery.
- When you disassemble/reassemble a parameter module, a patient leakage current test must be performed before it is used again for monitoring.
- The equipment must be connected to a properly installed power outlet with protective earth contacts only. If the installation does not provide for a protective earth conductor, disconnect it from the power line and operate it on battery power, if possible.
- Disposal of the packaging material should observe the applicable waste control regulations and keeping it out of children's reach.

#### 1.2.2 Cautions

#### 

- Make sure that no electromagnetic radiation interferes with the performance of the equipment when preparing to carry out performance tests. Mobile phone, X-ray equipment or MRI devices are a possible source of interference as they may emit higher levels of electromagnetic radiation.
- Before connecting the receiver to the power line, check that the voltage and frequency ratings of the power line are the same as those indicated on the unit's label or in this manual.
- Protect the equipment from damage caused by drop, impact, strong vibration or other mechanical force during servicing.

#### 1.2.3 Notes

#### NOTE

• Refer to operator's manual for detailed operation and other information.

## **1.3 Equipment Symbols**

See the Accutorr 3 Operator's Manual for information about the symbols used on this product and its packaging.

## 2.1 Overview

The monitor is intended for spot-check monitoring physiologic parameters, including SpO<sub>2</sub>, Pulse Rate, NIBP and Temperature, on adult, pediatric, and neonatal patients in healthcare facilities by clinical physicians or appropriate medical staff under the direction of physicians.

#### **2.2 Connectors for Peripheral Devices**

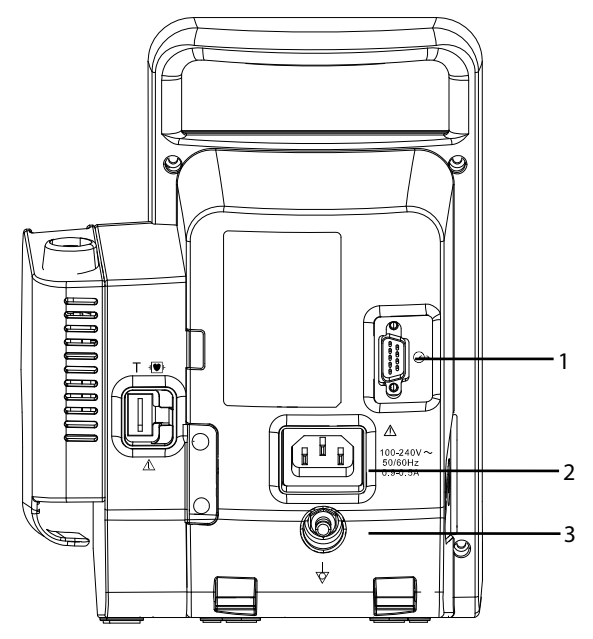

- Input/Output connector (RS-232 connector) This connector is used for software upgrade and DIAP communication.
- 2. AC power input
- 3. Equipotential grounding terminal:

When the equipment and other devices are to be used together, their equipotential grounding terminals should be connected together to eliminate the potential difference between them.

## 2.3 Main Unit

The main unit of the vital signs monitor consists of three parts:

- Front housing assembly, consisting of main board, segment-code display, and Power On/Off keypad;
- Rear housing assembly: power module (AC/DC), power management and interface board (including SpO2 isolation power), battery, NIBP module, and SpO2 board; and,
- External module: Temperature module.

The following figure shows the main unit architecture of the vital signs monitor.

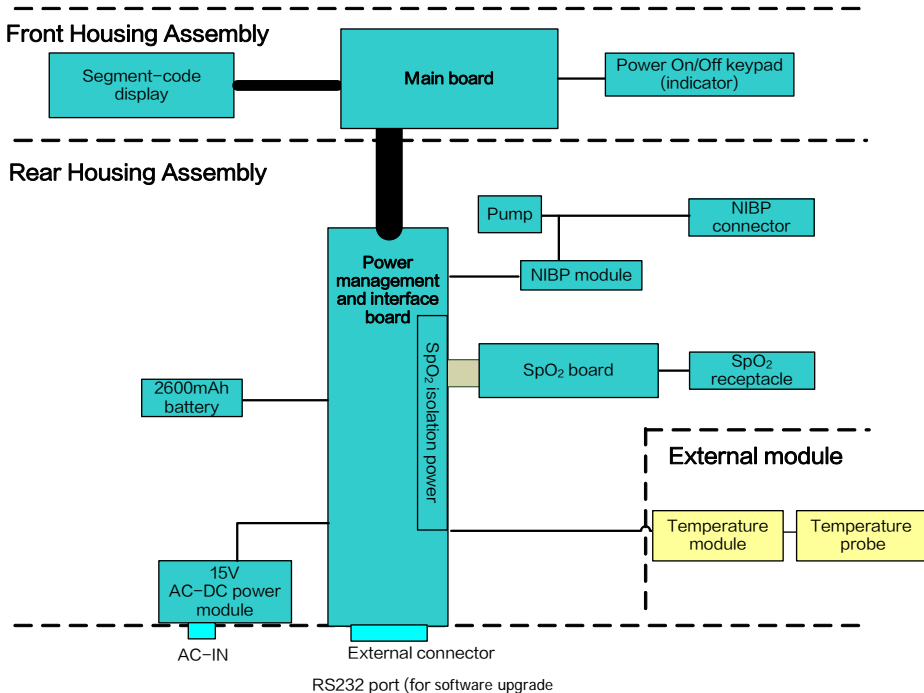

and DIAP communications.)

## 2.4 Front Housing Assembly

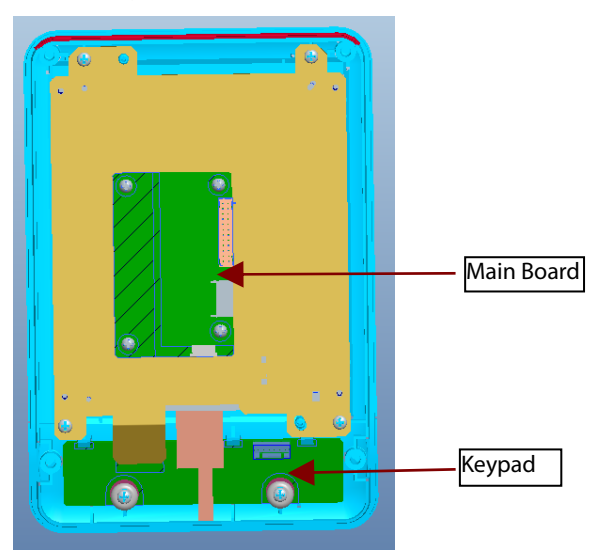

#### **Main Board**

- The main board is the control center of the equipment. It provides communication and display functions, including:
- Communication with SpO2 board, and NIBP module through serial ports, starting parameter measurement, and reading measured results;
- Communication with Predictive temperature module through serial ports;
- Communication with power management board through serial ports;
- Extending an RS232 serial port;
- Control over the Segment-code LCD display through I2C;
- Providing backlight drive for segment-code display;
- Recognition of keypad actions, and providing corresponding response;
- Control over the beeper through IO port; and,
- Providing 24 hour timing via the internal real time clock.

#### Keypad

The keypad contains the power switch, function keys and AC Battery indicator etc.

## 2.5 Rear Housing Assembly

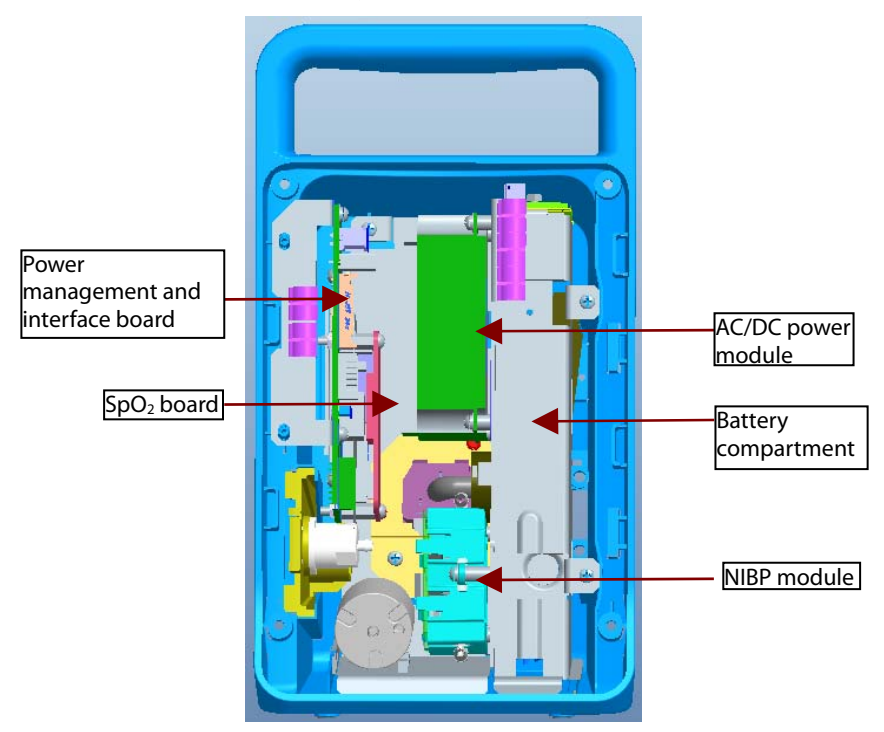

Rear housing assembly consists of power module (AC/DC), power management and interface board (including SpO<sub>2</sub> isolation power), battery compartment, NIBP module, and SpO<sub>2</sub> board.

#### AC/DC Power Module

The AC/DC power board transforms the input AC into DC power, and is the power source for all voltages in the equipment.

#### Power management and interface board

The power management interface board provides the following functions:

- Charge and discharge of battery and charge detection;
- DC/DC conversion: outputs 12V and 5V DC power;
- Control over power On/Off key and AC, BAT indicator;
- Communication transmission among parameter modules;
- Providing isolation power for the SpO2 module; and,
- Providing external connectors, filter and protection for these connectors.

#### NIBP Module

The NIBP module consists of blood pressure measurement board and pump and valve assembly, providing measurement acquisition of blood pressure data. The main functions of the NIBP module are:

- NIBP measurement; and,
- Data exchange with the main board through the serial ports.

#### SpO<sub>2</sub> board

The SpO<sub>2</sub> board collects SpO<sub>2</sub> signals, processes SpO<sub>2</sub> algorithm and sends measurement results to the main board. The power management interface board provides isolation power for it.

## 2.6 External Module

An external Temperature module can be mounted on the monitor.

The independently developed Mindray Temperature module consists of an isolation power board, Temperature measurement board, and probes. The Temperature measurement board collects Temperature signals, processes algorithm and sends measurement results to the main board.

#### FOR YOUR NOTES

## 3.1 Unpacking the Equipment

Open the package and remove the packing list. Check that all the articles included in the packing list are available and the quantity and specification are correct. Make sure that:

- All the optional parts purchased by the customer have been received.
- Notify Mindray North America if your order is not correct or is incomplete. In case of damage during transportation, keep the packing material and notify the Mindray North America immediately.
- Keep the packing material until all equipment is checked and accepted.

## 3.2 Preparation for Installation

#### 3.2.1 Preparation for Installation Site

- 1. Ensure that the site meets all safety, environmental and power requirements.
- 2. Ensure that a network connector is available if the equipment is to be connected to network.

#### **3.2.2 Environmental Requirements**

To avoid explosion hazard, do not use the equipment in the presence of flammable anesthetics, vapors or liquids. The environment where the equipment will be used should be reasonably free from vibration, dust and corrosive substances. If these conditions are not met, the system may not function normally.

| The environmental specification is as follows. |                                                                                 |                                      |                 |
|------------------------------------------------|---------------------------------------------------------------------------------|--------------------------------------|-----------------|
| Main Unit                                      |                                                                                 |                                      |                 |
| ltem                                           | Temperature (°C)                                                                | Relative humidity<br>(noncondensing) | Altitude (mmHg) |
| Operating<br>environment                       | 0 to 40 (without<br>Temperature module)<br>5 to 40 (with Temperature<br>module) | 15% to 95%                           | 427.5 to 805.5  |
| Storage<br>environment                         | -30 to 70                                                                       | 10% to 95%                           | 120.0 to 805.5  |

The environmental specification is as follows:

#### NOTE

# • The environmental specifications of unspecified parameters are the same as those of the main unit.

#### **3.2.3 Electrical Requirements**

Check that the system cables, power cords, and power plugs are not damaged, and that the pins are not loose. In case of any damage, remove it from use.

#### WARNING

- Use only properly grounded power outlets.
- Use the supplied power cord only!

| Voltage   | 100 to 240V AC |
|-----------|----------------|
| Current   | 0.9 to 0.5A    |
| Frequency | 50/60 Hz       |

## 3.3 Equipment Installation

Follow the procedure below to install the equipment:

- 1. Ensure the main unit and all accessories are not damaged.
- 2. Install the battery (optional). For detailed operations, please refer to the operator's manual of the vital signs monitor.
- 3. Connect AC power.
- 4. Connect the accessories.

The vital signs monitor can be mounted on a wall bracket or on a trolley support. The wall bracket or trolley support can be ordered as an optional accessory. Each type of mounting bracket is delivered with a complete set of mounting hardware and instructions. For detailed installation information, please refer to *Wall-mount Bracket Instructions for Use (PN: 0010-20-42933)* and *Rollstand Instructions for Use (PN: 0010-20-42934)*.

## 

- Use only Mindray supplied or approved mounting solutions.
- The mounting bracket should be installed by qualified service personnel.

#### 3.4 Preparation for Power on

- 1. Before you start using the equipment, check for any mechanical damage and make sure that all external cables, plug-ins and accessories are properly connected.
- 2. Plug the power cord into the AC power source. If you run the equipment on battery power, ensure that the battery is sufficiently charged.

3. Press the

button on the front panel to turn on the equipment.

## 4.1 Introduction

The expected service life of the equipment is five years. To ensure the equipment always functions normally, qualified service personnel should perform regular inspection, maintenance and test. This chapter provides a checklist of the testing procedures for the equipment with recommended test equipment and frequency. The service personnel should perform the testing and maintenance procedures as required and use appropriate test equipment.

The testing procedures provided in this chapter are intended to verify that the equipment meets the performance specifications. If the equipment or a module fails to perform as specified in any test, repairs or replacements must be done to correct the problem. If you have any questions, contact Mindray Technical Support.

## 

- All tests should be performed by qualified service personnel only.
- Service personnel should acquaint themselves with the test tools and make sure that test tools and cables are vailable.

#### 4.2 Performance Tests

Performance test are designed to ensure that measurement results are accurate. The following sections provide a list of performance and accuracy tests and their recommended frequencies.

#### 4.2.1 Performance Test Frequencies

| Check/Maintenance Item |                   | Recommended Frequency                                     |
|------------------------|-------------------|-----------------------------------------------------------|
| Visual Inspection      |                   | When first installed or reinstalled.                      |
| SpO <sub>2</sub> test  |                   | 1. If the user suspects that the measurement is           |
| NIBP test              | Leakage test      | incorrect.                                                |
|                        | Accuracy test     | <ol><li>Following any repairs or replacement of</li></ol> |
|                        | NIBP overpressure | relevant module.                                          |
|                        | test              | 3. Every two years.                                       |
| Temperature test       |                   | Note: Per year is recommended for NIBP leakage            |
|                        |                   | and accuracy tests                                        |

#### 4.2.2 Visual Inspection

Perform an overall inspection on the appearance of the equipment. The test is passed if the equipment has no obvious signs of damage. Follow these guidelines when inspecting the equipment:

- Carefully inspect the case, display screen, buttons, and knob for obvious signs of damage.
- Inspect all external connections for loose connectors, bent pins or frayed cables.
- Inspect all connectors on the equipment for loose connectors or bent pins.
- Make sure that safety labels and data plates on the equipment are clearly legible.

#### 4.2.3 SpO<sub>2</sub> Test

#### Test Method 1

**Required Tool:** 

None

#### Test Procedure:

Connect SpO<sub>2</sub> sensor for adult to the SpO<sub>2</sub> connector of the monitor. Press the 1.

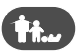

button to set the patient category to Adult (

- 2. Place the SpO<sub>2</sub> sensor on your finger.
- 3. Verify SpO<sub>2</sub> Level and Pulse Rate are displayed.
- Remove the SpO<sub>2</sub> sensor from your finger and verify the SpO<sub>2</sub> sensor off icon is 4. displayed

#### Measurement validation

The SpO<sub>2</sub> accuracy has been validated in human studies against arterial blood sample reference measured with a CO-oximeter. Pulse oximeter measurements are statistically distributed, and only about two-thirds of the measurements can be expected to fall within the specified accuracy compared to CO-oximeter measurements.

#### NOTE

The SpO2 simulator can only be used to verify that the pulse oximeter operates properly. It cannot be used to verify the accuracy of the pulse oximeter or the SpO2 sensor. To verify the accuracy, clinical tests are required.

#### Test Method 2

**Required Tool:** 

SpO<sub>2</sub> simulator, Index-2 recommended

Test Procedures:

- 1. Connect the SpO<sub>2</sub> sensor to the SpO<sub>2</sub> simulator.
- 2. Selected the model and manufacturer of the SpO<sub>2</sub> module to be tested on the simulator, and set the simulator as follows: SpO<sub>2</sub> to 96% and Pulse Rate to 80 bmp.
- 3. Set the patient type to adult, pediatric and neonate respectively. Observe the monitor and make sure the displayed SpO<sub>2</sub> and PR value fall in the following range.

| Manufacturer | SpO <sub>2</sub>                                          | Pulse Rate |
|--------------|-----------------------------------------------------------|------------|
| Nellcor      | 96% $\pm$ 2% (Adult, Pediatric)<br>96% $\pm$ 3% (Neonate) | 80 ± 3 bpm |
| Masimo       | 96% $\pm$ 2% (Adult, Pediatric)<br>96% $\pm$ 3% (Neonate) | 80 ± 3 bpm |

#### 4.2.4 NIBP Test

#### 4.2.4.1 Leakage Test

#### NOTE

#### • Perform NIBP leakage test before any other NIBP test and calibration.

Tools required:

- Adult NIBP Cuff
- NIBP Hose
- Cylinder

Follow this procedure to perform the leakage test:

- 1. Press the 1 button to set the patient category to adult  $(\blacksquare)$ .
- 2. Connect the NIBP cuff to the NIBP connector on the monitor.
- 3. Apply the cuff to the cylinder as shown below.

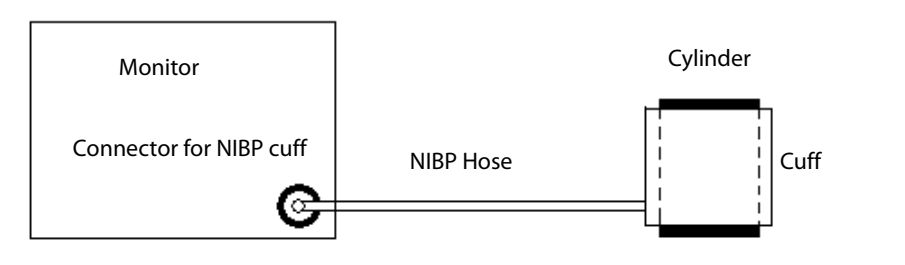

4. Start the monitor. Within 10 s after you hear a beep, press and hold the button to enter the Maintenance mode.

5. Press the **C** button to enter the NIBP leakage test interface. In the PR parameter area, code 550 is displayed.

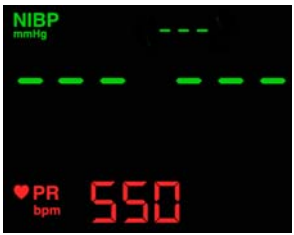

6. Press the button to start leakage test. The real-time pressure is displayed at the top of the screen.

Pressing the button with test in progress will terminate the leakage test.

7. When the NIBP leak test is completed, the cuff will deflate automatically.

If 📕 is displayed in the error code area, it indicates the NIBP leak test is passed and that

the system has no leak. If is displayed, it indicates the system may have a leak. Check the tubing and connections for leakages. If you ensure that the tubing and connections are all correct, perform a leakage test again. If the problem persists, contact our Technical Support Department.

You may also perform a manual leakage test:

- 1. Perform steps 1 4 as described in Section **4.2.4.1 Leakage Test**.
- 2. Raise the pressure in the rigid vessel to 250 mmHg with the manometer bulb. Then, wait for 5 seconds to allow the pressure to stabilize.
- 3. Record the current pressure value, wait 60 seconds, then record the pressure again.
- 4. Compare the two pressure values and make sure the difference is 6 mmHg or less.

#### 4.2.4.2 NIBP Accuracy Test

Required Tool:

- T-shape connector
- Appropriate tubing
- Manometer bulb
- Rigid Vessel with volume 500±25 ml
- Reference manometer (calibrated, with accuracy equal to or better than 0.75 mmHg)

Follow this procedure to perform the accuracy test:

1. Connect the equipment as shown below.

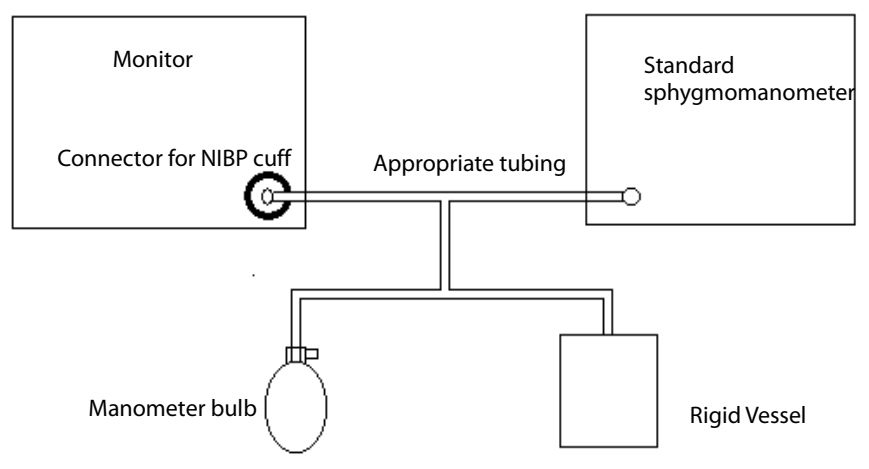

- 2. Before inflation, vent manometer bulb to atmosphere and verify manometer reads 0 mmHg..
- 3. Start the monitor. Within 10 s after you hear a beep, press and hold the 🕚 b

to enter the Maintenance mode. Then press the **C** button to display the NIBP accuracy test interface. In the PR parameter area, the code 555 is displayed.

| NIBP      |    |    |   |  |
|-----------|----|----|---|--|
|           |    | -  | 1 |  |
|           |    |    |   |  |
| PR<br>bpm | 55 | 15 |   |  |

4. Press the button to start accuracy test. The real-time pressure is displayed at the top of the screen.

Pressing the button with the test in progress will terminate the current accuracy test. An invalid value will be displayed at the top of the screen.

- 5. Check the manometer values and the monitor values. Both should be 0 mmHg.
- 6. Raise the pressure in the metal vessel to 50 mmHg with the manometer bulb. Then wait 10 seconds to allow the pressure to stabilize.
- 7. Compare the manometer values with the monitor values. The difference between the manometer and displayed values should be  $\pm$  3 mmHg. If it is greater than  $\pm$  3 mmHg, contact Mindray Technical Support.
- 8. Raise the pressure in the metal vessel to 200 mmHg with the manometer bulb. Then wait 10 seconds to allow the pressure to stabilize. Repeat step 7.

If the difference between the manometer and displayed values is greater than 3 mmHg, contact our Technical Support Department.

#### NOTE

• You can use an NIBP simulator to replace the manometer bulb and the reference manometer to perform the test.

#### 4.2.4.3 NIBP Cuff Overpressure Test

Required Tool:

- T-shape connector
- Appropriate tubing
- Manometer bulb
- Rigid Vessel with volume 500±25 ml
- Reference manometer (calibrated, with accuracy equal to or better than 0.75 mmHq)

Follow this procedure to perform the NIBP cuff overpressure test:

- 1. Perform steps 1 to 2 in the 4.2.4.2 NIBP Accuracy Test.
- Start the monitor. Within 10 s after you hear a beep, press and hold the 🕚 button 2.

to enter the Maintenance mode. Then press the **CO** button to display the NIBP cuff overpressure test interface. In the PR parameter area, the code 520 is displayed.

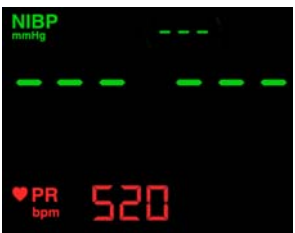

Check the manometer values and the monitor values. Both should be 0 mmHg. Press 3.

button to set the patient category to adult ( $\mathbf{T}$ ).

- Raise the pressure in the metal vessel to 330 mmHg with the manometer bulb. Then 4. wait 10 seconds to allow the pressure to stabilize.
- Press the 5.

button to start the NIBP cuff overpressure test.

- Press the button to set the patient category to pediatric  $(\hat{\mathbf{T}})$ . 6
- Raise the pressure in the metal vessel to 330 mmHg with the manometer bulb. Then 7. wait 10 seconds to allow the pressure to stabilize.

- 8. Press the button to start the NIBP cuff overpressure test.
- 9. Press the **button** to set the patient category to neonate (•••).
- 10. Raise the pressure in the metal vessel to 165 mmHg with the manometer bulb. Then wait 10 seconds to allow the pressure to stabilize.
- 11. Press the 🚺 button to start the NIBP cuff overpressure test.

If is displayed in the error code area, it indicates the NIBP cuff overpressure test is

passed. If 🔲 is displayed, the NIBP cuff overpressure test is failed. If the test is failed, contact Mindray our your service personnel.

#### NOTE

• You can use an NIBP simulator to replace the manometer bulb and the reference manometer to perform the test.

#### 4.2.5 Temperature Test

**Required Tool:** 

Thermostatic oil tank(HART 7102 recommended) or Water Bath and Precision Thermometer for reference.

Test procedure:

- 1. Set the temperature of the oil tank or water bath to 37°C and conduct the test after the temperature stabilizes.
- 2. Set temperature unit to °C.

The monitor switches to from Predictive Mode to Monitor Mode when neither a measurement is taken nor the probe is not replaced in the probe well within 60 seconds after it has been withdrawn.

- 3. In Monitor Mode, remove the Temperature probe from the probe sheath, insert a probe cover, and place the probe into the oil tank or water bath.
- 4. Wait till the Temp value displayed on the monitor stabilizes. Verify that the displayed value is ±0.1°C of the oil bath thermostat setting or reference thermometer.

Contact our Technical Support Department if the Temperature test fails.

#### NOTE

• Due to the different application environment and the test object in vivo and vitro conditions, there is deviations in the measurement result. The maximum deviation of 2.5°C may exist in predictive Temperature measurement by liquid bath techniques.

#### 4.3 Electrical Safety and Other Tests 4.3.1 Electrical Safety and Other Test Frequencies

| Check/Maintenance Item |                     | Recommended Frequency                                                                                                    |
|------------------------|---------------------|----------------------------------------------------------------------------------------------------|
| Electric safety tests  |                     | <ol> <li>Following any repair or replacement.</li> <li>If monitor is physically damaged.</li> <li>Every two years.</li> <li>For details, refer to Appendix <i>A Electrical Safety</i><br/><i>Inspection</i>.</li> </ol> |
| Power-on test          |                     | <ol> <li>When first installed or reinstalled.</li> <li>Following any repairs or replacement of any main<br/>unit parts.</li> </ol>                                                                                      |
| Battery check          | Functional test     | <ol> <li>When first installed.</li> <li>Whenever a battery is replaced.</li> </ol>                                                                                                    |
|                        | Performance<br>test | Once per year or if the battery run time reduced significantly.                                                                                                    |

#### 4.3.2 Electric safety tests

For details about electric safety tests, refer to Appendix A Electrical Safety Inspection.

#### 4.3.3 Power-on Test

This test is to verify that the equipment can power up correctly. This test is passed if the equipment starts up by following this procedure:

- 1. Insert the battery in the battery compartment, and connect the equipment to the AC mains. The AC mains indicator and battery indicator light up.
- 2. Press the button on the front panel to turn on the equipment. The work status indicator lights up inside the Power button.
- 3. The screen lights up.
- 4. The main interface is displayed. Now the equipment is correctly started.

#### 4.3.4 Battery Check

Required Tool:

None

#### **Functional Test**

- 1. If the equipment is installed with a battery, remove the battery first.
- 2. Verify that the equipment works correctly when running powered form an AC source.
- 3. Insert the battery per the procedures provided in the operator's manual.
- 4. Remove the AC power cord and verify that the equipment still works correctly.

#### Performance Test

Perform the test by referring to the **Battery** chapter in the operator's manual and verify the operating time of the battery meets the product specification.

#### 4.4 Maintenance Mode 4.4.1 Entering/Quitting Maintenance Mode

- 1. Start the monitor. Within 10 seconds after you hear a beep, press and hold the button to enter the Maintenance mode.
- 2. Press the **C** button to toggle among maintenance items, such as NIBP unit setup, Temperature unit setup, system time setup, NIBP leakage test, NIBP accuracy test, version information, restoring factory configuration, work time information, screen brightness adjustment and DIAP communication setup.
- 3. Press and hold the <sup>even</sup> button to power off the monitor. The settings take effect after the monitor restarts.

#### **Using Keys**

In different modes, the key functions vary:

| Mode                 | Keys and Functions                                                               |  |  |
|----------------------|----------------------------------------------------------------------------------|--|--|
|                      | Press this key to change patient<br>category.     Start/stop NIBP measurements   |  |  |
|                      | Press to:                                                                        |  |  |
|                      | Clear the parameter value displayed on the<br>screen (such as NIBP, Temp value). |  |  |
| Measurement Mode     | Clear the error code.                                                            |  |  |
|                      | Clear NIBP cuff indicator.                                                       |  |  |
|                      | Clear the flashing SpO <sub>2</sub> sensor indicator.                            |  |  |
|                      | When a parameter label flashes due to the module failure, stop the flashing.     |  |  |
|                      | Disable the Low Battery audio indicator.                                         |  |  |
|                      | • Press and hold for above 2 seconds to enter Parameter Setup mode.              |  |  |
|                      | C                                                                                |  |  |
|                      | Press and hold for more than 2 seconds to return to Measurement mode.            |  |  |
| Parameter Setup Mode | Press to toggle among the parameters.                                            |  |  |
|                      | Switch on/off pulse tone; toggle among Temp measurement sites.                   |  |  |

| Mode                                                                                |                                                                        | Keys and Functions                                                                                                 |  |
|-------------------------------------------------------------------------------------|------------------------------------------------------------------------|----------------------------------------------------------------------------------------------------|--|
| Maintenance Mode<br>(Refer to section 3.7 Maintenance Mode<br>in operators' manual) |                                                                        | C: Press to toggle among maintenance items.                                                                        |  |
|                                                                                     | NIBP Unit Setup                                                        | 🕢 : Toggle between mmHg and kPa.                                                                                   |  |
|                                                                                     | Temperature Unit Setup                                                 | Contemporary and setween °C and °F.                                                                                |  |
|                                                                                     |                                                                        | : Toggle among hour and minute digits.                                                                             |  |
|                                                                                     | System Time Setup                                                      | Add one number based on current value.                                                                             |  |
|                                                                                     | NIBP Leakage Test<br>(PR parameter area displays<br>"550")             | : Start/Stop leakage test.                                                                                         |  |
|                                                                                     | NIBP Accuracy Test<br>(PR parameter area displays<br>"555")            | • Start/Stop accuracy test.                                                                                        |  |
|                                                                                     | NIBP Cuff Overpressure test<br>(PR parameter area displays<br>"520")   | Start NIBP cuff overpressure calibration.                                                                          |  |
|                                                                                     | Software Version                                                       | • View the version of each module.                                                                                 |  |
|                                                                                     | Factory Default Configuration<br>(PR parameter area displays<br>"000") | : Toggle between ON and OFF<br>ON: Restore the factory default<br>configuration<br>OFF: Keep current configuration |  |
| su                                                                                  | Working Time                                                           | Check the total working time.                                                                                      |  |
| ance Iten                                                                           | Brightness Setup                                                       | : Decrease screen brightness.                                                                                      |  |
| Mainten                                                                             | DIAP Communication Setup<br>(PR parameter area displays<br>"001")      | : Toggle between 9600 and 19200 bps.                                                                               |  |

### 4.4.2 Checking Version Information

- 1. Entering Maintenance mode.
- 2. Press the **C** button and switch to version information.
- 3. Press the button to toggle version information.

The following information is displayed on the monitor:

- System software version;
- NIBP module version;
- SpO2 module version;
- Temperature module version; and
- Power management software version.

Examples of codes are listed below:

| Version                           | Screen display   | Indication of codes                     |  |
|-----------------------------------|------------------|-----------------------------------------|--|
| System software<br>version        | ti≠<br>030_000   | "030 000" indicates version<br>03.00.00 |  |
| NIBP module<br>hardware version   |                  | "540" indicates version 05.04.00        |  |
| SpO <sub>2</sub> module version   | SpO <sub>2</sub> | "1210" indicates version 1.2.1.0        |  |
| Temperature module<br>version     | Тетр             | "502" indicates version 5.0.2           |  |
| Power management software version |                  | "011" indicates version 01.01           |  |

## 4.4.3 Restoring Factory Default Configuration

- 1. Entering Maintenance mode.
- 2. Press the **C** button and switch to restore factory default configuration interface. In the PR parameter area, code 000 is displayed.

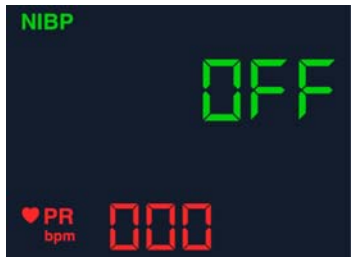

3. Press the button to change settings. Indicates that the current settings will be restored to the factory default configuration while settings will be retained.

The default settings are:

- NIBP unit: mmHg
- Temperature unit: °C
- Patient category: Adult
- Beat sound: On
- Temperature position: oral
- Brightness: 5

## 5.1 Overview

In this chapter, equipment problems are listed along with possible causes and recommended corrective actions. Refer to the tables to check the monitor, identify and eliminate the troubles.

The troubles we list here are common difficulties and the actions we recommend can correct most problems. For more information on troubleshooting, contact our Technical Support Department.

## 5.2 Parts Replacement

Printed circuit boards (PCBs), major parts and components in the monitor are replaceable. Once you isolate a PCB you suspect defective, follow the instructions in chapter **6 Disassembly and Repair** to replace the PCB with a known good one and check that the trouble disappears or the equipment passes all performance tests. If the trouble remains, exchange the replacement PCB with the original PCB and continue troubleshooting as directed in this chapter.

To obtain information on replacement parts or order them, refer to chapter **7** Parts.

## 5.3 Troubleshooting Guide

#### 5.3.1 Power On/Off Failure

| Symptoms                       | Possible Cause                               | Troubleshooting                                                                                                    |  |
|--------------------------------|----------------------------------------------|----------------------------------------------------------------------------------------------------|--|
|                                | AC mains not connected<br>or battery too low | Check that AC mains is properly connected or<br>battery capacity is sufficient.                                                                                                    |  |
| The monitor<br>fails to start. | Cable defective                              | <ol> <li>Check that the cable between the keypad<br/>board and main board is correctly connected.</li> <li>Check that the cable between the power<br/>board and power management board is<br/>correctly connected.</li> <li>Check that the cable between the main<br/>board and power management board is<br/>correctly connected.</li> </ol> |  |
|                                | Power board defective                        | Replace the power board.                                                                                                    |  |
|                                | Power management<br>board defective          | Replace the power management board.                                                                                                    |  |
|                                | The main board failed.                       | Replace the main board.                                                                                                    |  |

## 5.3.2 Display Failures

| Symptoms                          | Possible Cause          | Troubleshooting                                                                                                    |  |
|-----------------------------------|-------------------------|----------------------------------------------------------------------------------------------------|--|
| The display is<br>blank or black. | Cable defective         | <ol> <li>Check if the cable between the display and main<br/>board and the backlight cable are correctly<br/>connected.</li> <li>Check that the cables and connectors are not<br/>damaged.</li> </ol> |  |
|                                   | Main board<br>defective | Replace the main board.                                                                                                    |  |
|                                   | Display defective       | Replace the display.                                                                                                    |  |
| Images                            | Main board error        | Replace the main board, or upgrade the main board with the upgrade software.                                                                                                    |  |
| overlapped or<br>distorted        | Cable defective         | Check if the cable between the display and main board and the backlight cable are correctly connected.                                                                                                |  |

## 5.3.3 Button Failures

| Symptoms       | Possible Cause       | Troubleshooting                                                                      |  |
|----------------|----------------------|--------------------------------------------------------------------------------------|--|
| Buttons do not | Cable defective      | Check that the cable between the keypad board and main board is correctly connected. |  |
| WUIK           | Keypad board failure | Replace the keypad board.                                                            |  |

## 5.3.4 Battery Failures

| Symptoms  | Possible Cause    | Troubleshooting                                    |
|-----------|-------------------|----------------------------------------------------|
|           | Battery defective | Replace the battery.                               |
|           |                   | Check that the cable between the battery interface |
|           | Cable defective   | board and power management board is correctly      |
| Battery   |                   | connected.                                         |
| cannot be | Power             |                                                    |
| charged   | management        | Replace the power management board.                |
|           | board defective   |                                                    |
|           | Battery interface | Poplace the battery interface board                |
|           | board defective   | Replace the battery intenace board.                |

- When the battery module has a failure, it may cause problems to other components. In this case, troubleshoot the battery module per the procedure described in the table above.
- Components of the main unit are powered by the power module. In the event that a component malfunctions, check if the operating voltage is correct.

#### 5.3.5 Module defective

| Symptoms       | Possible Cause                                    | Troubleshooting                                                                                                    |  |
|----------------|---------------------------------------------------|----------------------------------------------------------------------------------------------------|--|
| Eailed to load | Module defective                                  | <ol> <li>Check that the cable between the external<br/>converter board inside the module and the<br/>converter board is correctly connected.</li> <li>Replace the converter board.</li> </ol>            |  |
| modules        | Main unit defective                               | <ol> <li>Check that the cable between the main<br/>board and power management board is<br/>correctly connected.</li> <li>Replace the power management board.</li> <li>Replace the main board.</li> </ol> |  |
| Module         | Cable defective inside the module                 | Check the cables connecting the converter board and corresponding parameter module.                                                                                                    |  |
| succeeds but   | Parameter module<br>defective                     | Replace the corresponding module.                                                                                                    |  |
| not function   | Converter board<br>defective inside the<br>module | Replace corresponding converter board.                                                                                                    |  |

#### 5.4 Error codes

Error codes are displayed on the monitor if a failure is detected. For detailed failure description, cause and solutions, please refer to Appendix *C Error codes* in the operator's manual.

#### NOTE

#### FOR YOUR NOTES

## 6.1 Tools Required

To disassemble and replace the parts and components, the following tools may be required:

Philips screwdrivers Tweezers

Sharp nose pliers

Clamp

## 6.2 Preparations for Disassembly

Before disassembling the equipment, finish the following preparations:

Stop monitoring, turn off the equipment, and disconnect all the accessories and peripheral devices.

Disconnect the AC power source and remove the battery.

## WARNING

- Before disassembling the equipment, be sure to eliminate the static charges first. When disassembling the parts labeled with static-sensitive symbols, make sure you are wearing electrostatic discharge protection such as antistatic wristband or gloves to avoid damaging the equipment.
- Properly connect and route the cables and wires when reassembling the equipment to avoid short circuit.
- Select appropriate screws to assemble the equipment. If incorrect screws are tightened by force, the equipment may be damaged.
- Follow correct sequence to disassemble the equipment.
- Be sure to disconnect all the cables before disassembling any parts. Be sure not to damage any cables or connectors.
- Place the screws and parts from the same module together to facilitate reassembling.
- To reassemble the equipment, first assemble the assemblies, and then the main unit. Carefully route the cables.
- Ensure all gaskets and seals are correctly installed during reassembly.

## 6.3 Disassembling the Main Unit

#### NOTE

- To disassemble the equipment, place the equipment on a work surface free from foreign material, avoiding damaging the screen.
- All the operations should be performed by qualified service personnel only.
- Operations relating to optional parts may not apply to your equipment.

#### 6.3.1 Disassembling the Temperature Module (Optional)

Lay the monitor on a table as shown below. Unscrew the two M3×6 screws, pull the Temperature module up, and disconnect the Temperature cable.

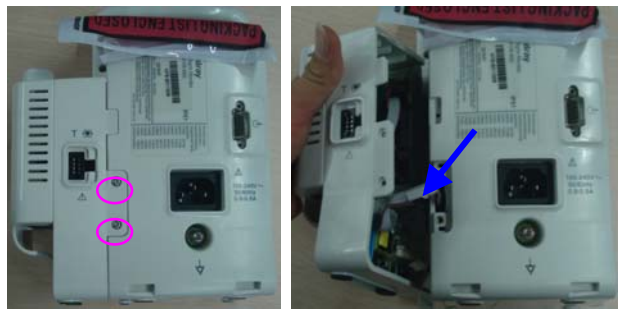

#### 6.3.2 Separating the Front and Rear Half of the Monitor

1. Lay the monitor on a table as shown below. Unscrew the four M3 screws.

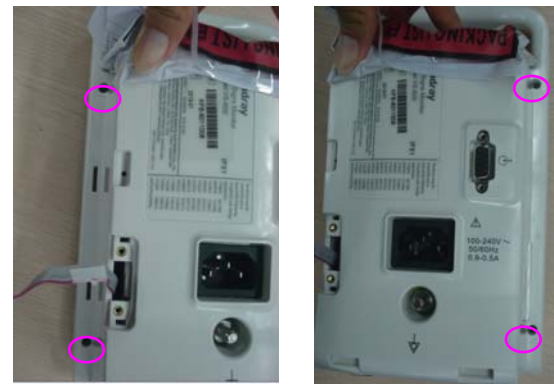

2. Stand the monitor and separate the front housing assembly and rear housing assembly with caution. Disconnect the cable between the main board and power management board and then remove the front panel.

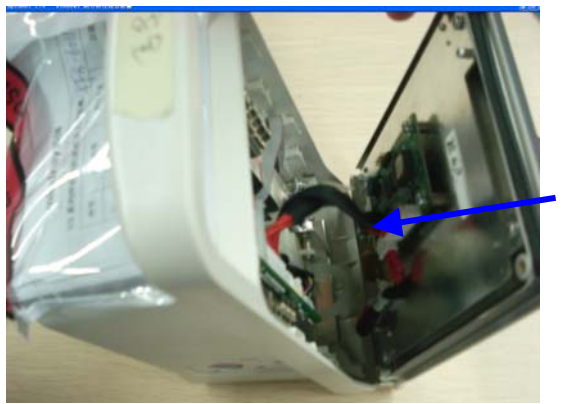

#### NOTE

• When reassembling the equipment, be sure to check if the front housing waterproof strip is correctly placed.

#### 6.3.3 Removing the Parameter Connector Panel Assembly

Lay the rear housing assembly on the table, disconnect the SpO<sub>2</sub> cable and connector panel connecting tube, and then remove the parameter connector panel.

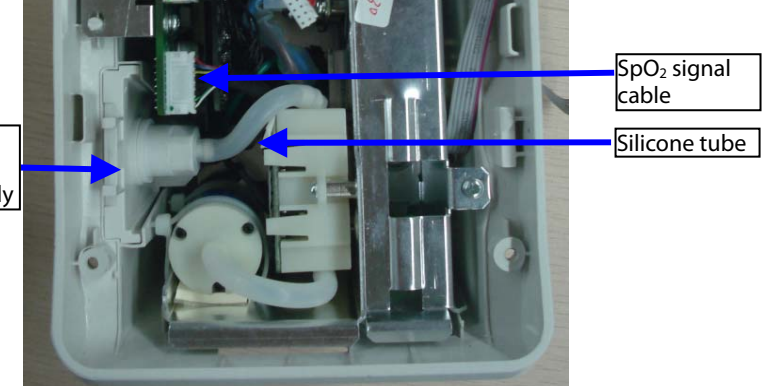

Parameter connector panel assembly

#### 6.3.4 Disassembling the Main Bracket Assembly

Unscrew the four PT3×8 screws as indicated below. Then remove the main bracket assembly.

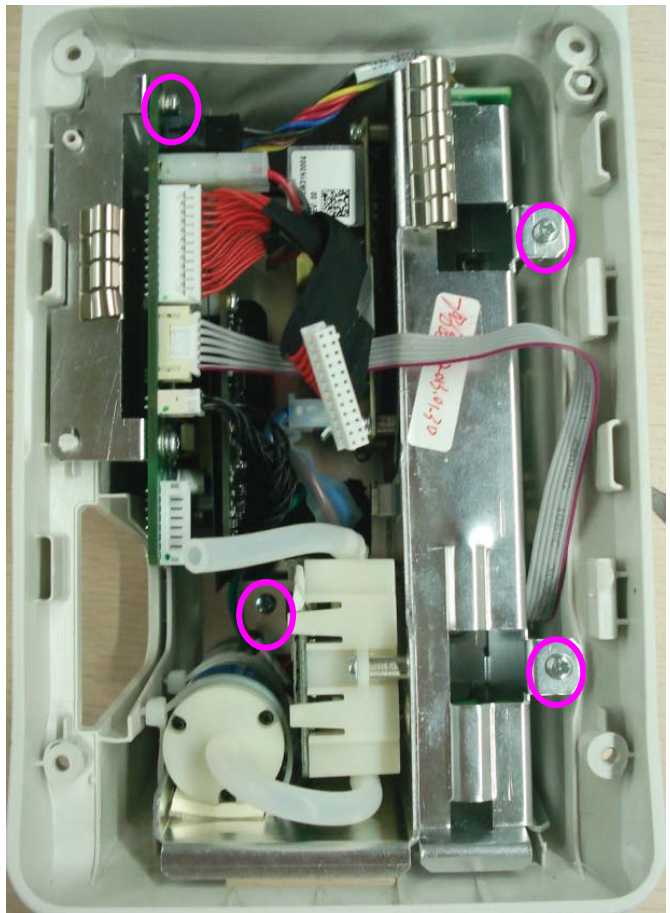

# 6.3.5 Removing the Parameter Board (SpO<sub>2</sub> Optional) and Power Management Board

1. Unscrew the two M3×6 screws and two external hexagon screws, and remove the power management board assembly from the main bracket assembly.

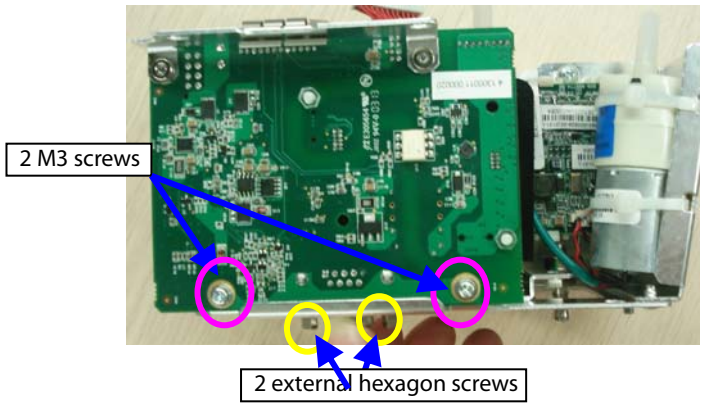

2. Unscrew the two M3×4 screws and remove the parameter board from the power management board assembly.

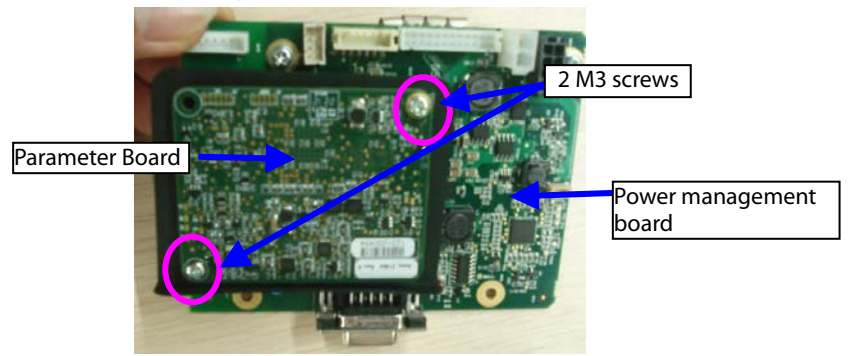

3. Unscrew the two M3×6 screws and remove the power management board assembly.

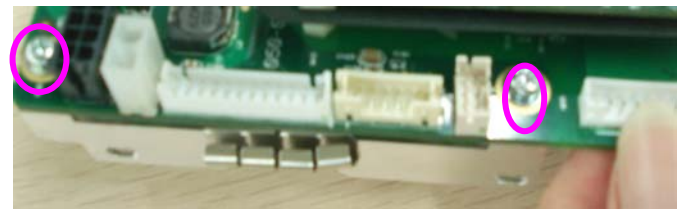

#### 6.3.6 Disassembling Pumps and Valves

1. Cut the two cable ties and remove the NIBP pump.

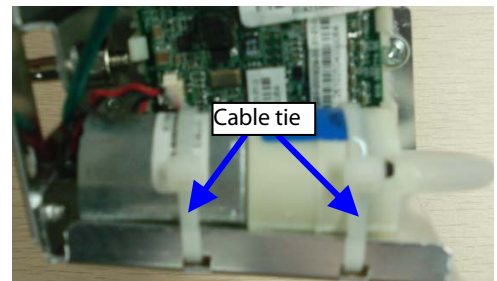

2. Unscrew the two M3×6 screws as indicated and remove the valve.

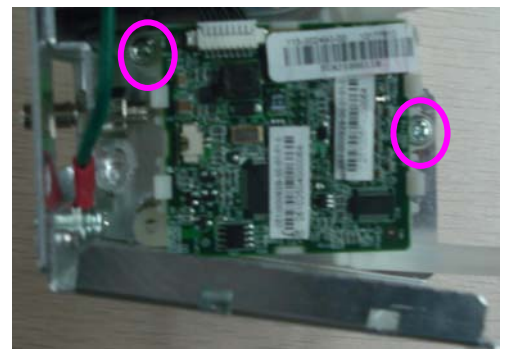

#### 6.3.7 Disassembling AC/DC Power Board and Battery Converter Board

1. Unscrew the four M3×6 screws as indicated and remove the AC/DC power board.

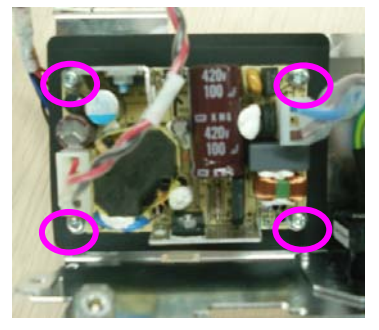

2. Unscrew the two M3 nuts to remove the battery interface board.

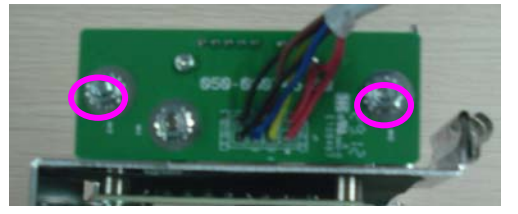

## 6.4 Disassembling the Front Housing Assembly

#### NOTE

- To disassemble the equipment, place the equipment on a work surface free from foreign material, avoiding damaging the screen.
- Remember to install the screen support pad properly during reassembly.
- Operations relating to optional parts may not apply to your equipment.

#### 6.4.1 Removing the Main Board

Disconnect the cable between the main board and keypad board. Unscrew the four M3×6 screws and remove the main board, as shown below:

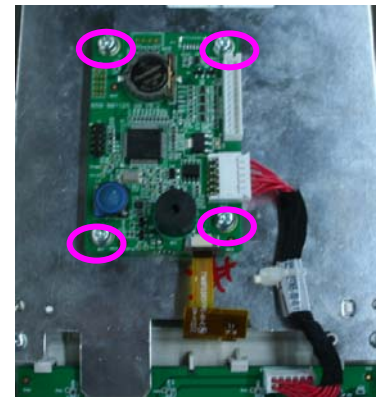

## 6.4.2 Removing the Display

Unscrew the four M3×8 screws as indicated below. Remove the display assembly. Then unscrew the four PT2×6 and remove the display.

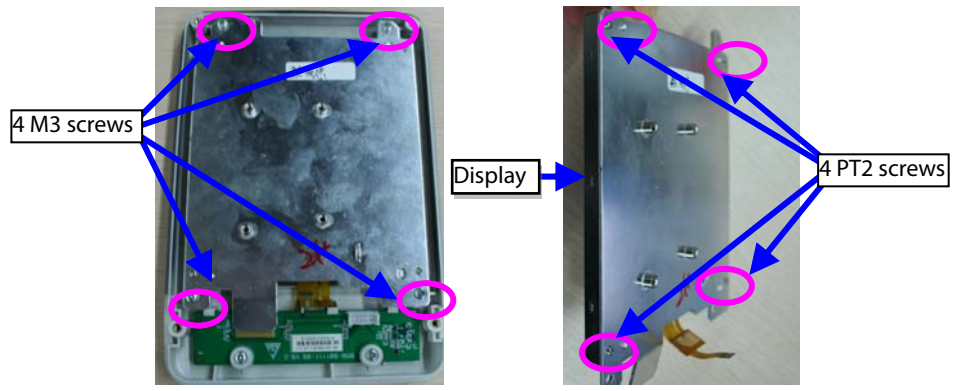

## 6.4.3 Removing the Keypad

Unscrew the Two PT3×8 screws indicated below and remove the keypad.

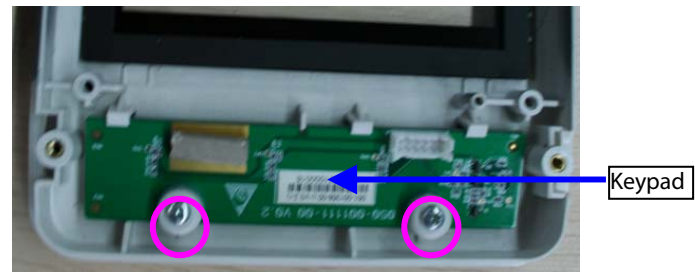

## 6.5 Disassembling the Temperature Module (Optional)

#### 6.5.1 Removing the Temperature Module PCBA and Temperature Module Power Board PCBA

Unscrew the 2 M3 screws indicated below and remove the metal sheet. Disconnect the Temperature board cable and the cable between Temperature isolation power board and Temperature board. Unscrew the four M3×6 screws; you can remove the Temperature module PCBA. Then unscrew the three M3×6 screws, you can remove the Temperature module power board PCBA.

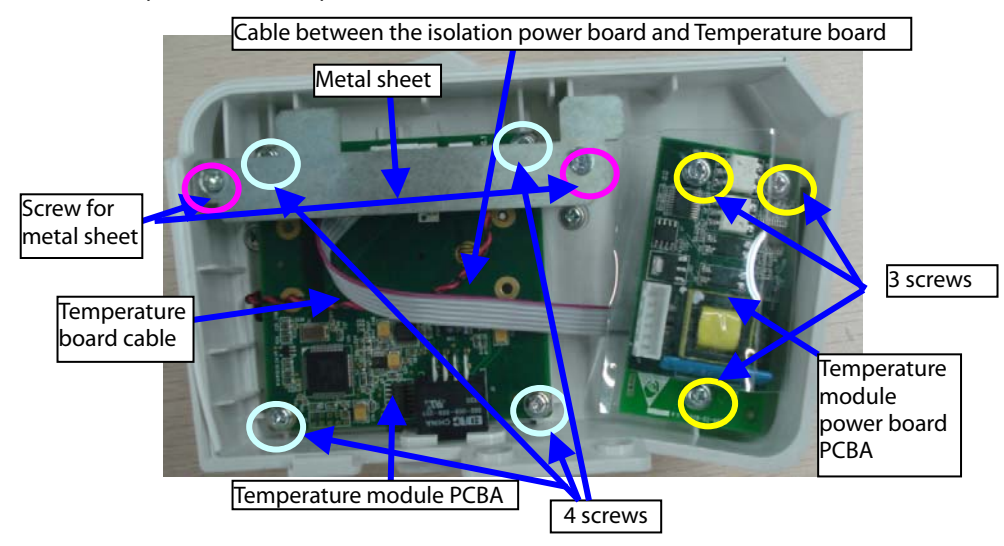

# 6.5.2 Disassembling the Temperature On-Position Detection Board PCBA

1. Unscrew the four M3×6 screws as indicated and remove the Temperature module housing.

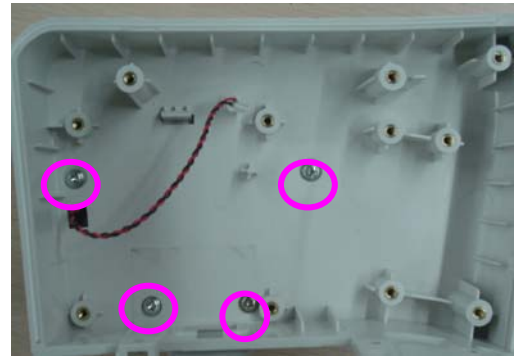

2. Unscrew the four M2 screws as indicated below and remove the Temperature on-position detection board PCBA.

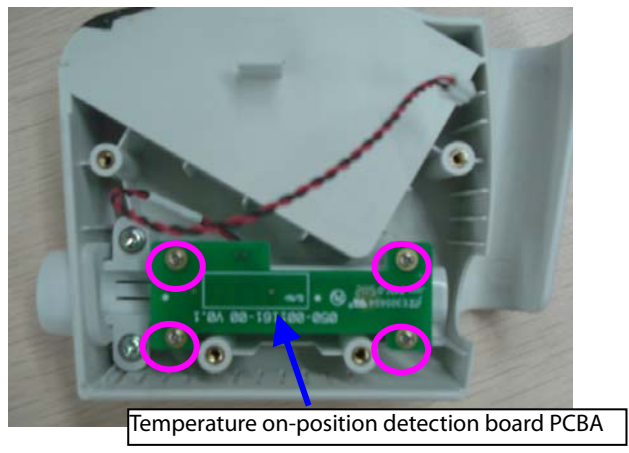

#### NOTE

• Remember to assemble the silicon button for the Temperature on-position detection switch during reassembly.

## 7.1 Introduction

This section contains the exploded views and parts lists of the main unit. It helps the engineer to identify the parts during disassembly of the monitor and replacing the parts. This manual is based on the maximum configuration. Your equipment may not have some parts and the quantity of the screws or stacking sleeves etc. may be different with those included in the parts lists.

#### NOTE

 For parts in the Parts List below that contain two part numbers, the first part number is for patient monitors built with one version of plastic material, the second part number is for patient monitors built with another version of plastic material. The way to distinguish which material your monitor is built

from is if it contains the symbol

#### 7.2 Main Unit 7.2.1 Exploded View

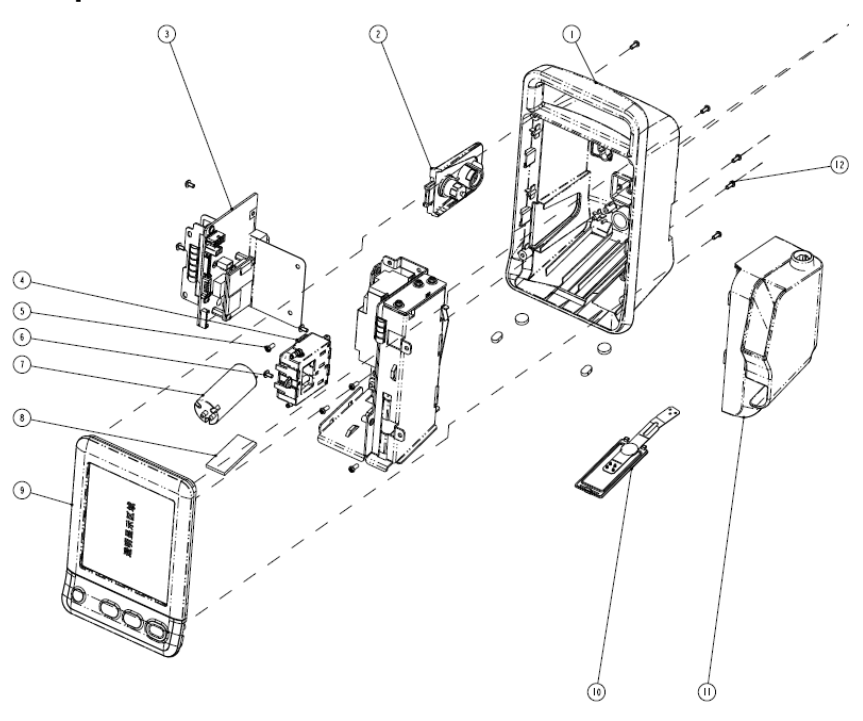

## 7.2.2 Parts List

| ltem<br>No. | Description                                             | FRU part number                 | Remarks                               |
|-------------|---------------------------------------------------------|---------------------------------|---------------------------------------|
| 1           | Rear housing                                            | 115-018253-00/<br>115-050359-00 | N/A                                   |
|             |                                                         | 115-017686-00/<br>115-048901-00 | NIBP only                             |
| 2           | Parameter connector panel assembly                      | 115-017681-00/<br>115-048899-00 | NIBP plus Masimo<br>SpO2              |
|             |                                                         | 115-017682-00/<br>115-048900-00 | NIBP plus Nellcor<br>SpO <sub>2</sub> |
| 2           | Power management board                                  | 115-018256-00                   | With Nellcor SpO <sub>2</sub>         |
| 3           | assembly                                                | 115-018257-00                   | With Masimo SpO <sub>2</sub>          |
| 4           | NIBP valve assembly                                     | 115-017679-00                   | N/A                                   |
| 5           | ST3.3X8 screw                                           | 030-000338-00                   | N/A                                   |
| 6           | Screw, Pan Head W/Washer Phillips<br>M3X6               | M04-004012                      | N/A                                   |
| 7           | Pump                                                    |                                 |                                       |
| 8           | Shock absorption cushion for<br>pump                    | 801-9261-00040-00               | N/A                                   |
| /           | Fixing strip                                            |                                 |                                       |
| 9           | Accutorr 3 front housing assembly                       | 115-022920-00/<br>115-050846-00 | front housing<br>assembly FRU         |
| 10          | Battery door assembly                                   | 115-018252-00/<br>115-050358-00 | N/A                                   |
| 11          | Predictive Temperature module                           | 115-017687-00/<br>115-048902-00 | N/A                                   |
| 12          | Screw, pan head, Phillips M3X8                          | M04-000605                      | N/A                                   |
| /           | Cable between NIBP module and<br>power management board | 009-003238-00                   | N/A                                   |
| /           | Cable between the main board and power management board | 009-003248-00                   | N/A                                   |

## 7.3 Front Housing Assembly 7.3.1 Exploded View

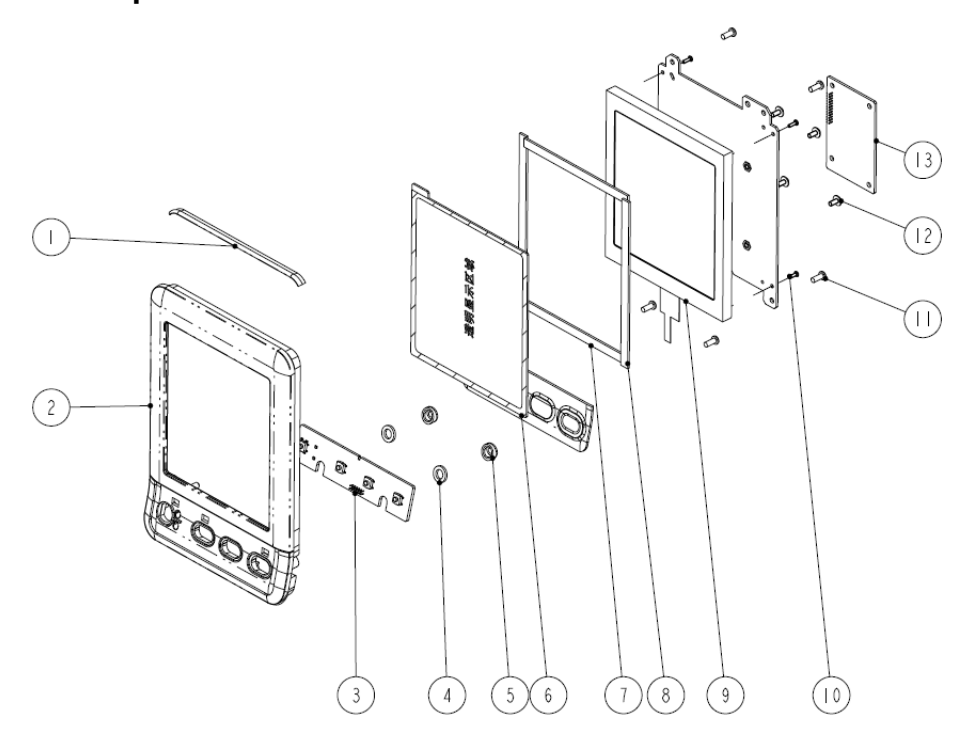

#### 7.3.2 Parts List

| ltem<br>No. | Description                                 | FRU part<br>number              | Remarks             |
|-------------|---------------------------------------------|---------------------------------|---------------------|
| 1           | Waterproof strip for front and rear housing |                                 | for an transmission |
| 2           | Accutorr 3 Front housing                    | 115-022919-00/<br>115-050845-00 | FRU                 |
| 6           | Display lens                                |                                 |                     |
| 3           | Keypad PCBA                                 | 051-001358-00                   | N/A                 |
| 4           | Keypad board cushion                        | 115 020467 00                   | N/A                 |
| 5           | Keypad board adjusting sleeve               | 115-020407-00                   | N/A                 |
| 7           | Short poron cushion                         |                                 |                     |
| 8           | Long poron cushion                          | 115-018251-00                   | N/A                 |
| 9           | Segment-code display                        |                                 |                     |

| ltem<br>No. | Description                         | FRU part<br>number | Remarks |
|-------------|-------------------------------------|--------------------|---------|
| 10          | Screw, PT2X6                        | M04-051003         | N/A     |
| 11          | ST3.3X8 screw                       | 030-000338-00      | N/A     |
| 12          | Screw, pan head cross recessed M3X6 | M04-004012         | N/A     |
| 13          | Main board PCBA                     | 051-001363-00      | N/A     |
| /           | Accutorr 3 silicon buttons          | 049-000606-00      | N/A     |

## 7.4 Main Bracket Assembly 7.4.1 Exploded View

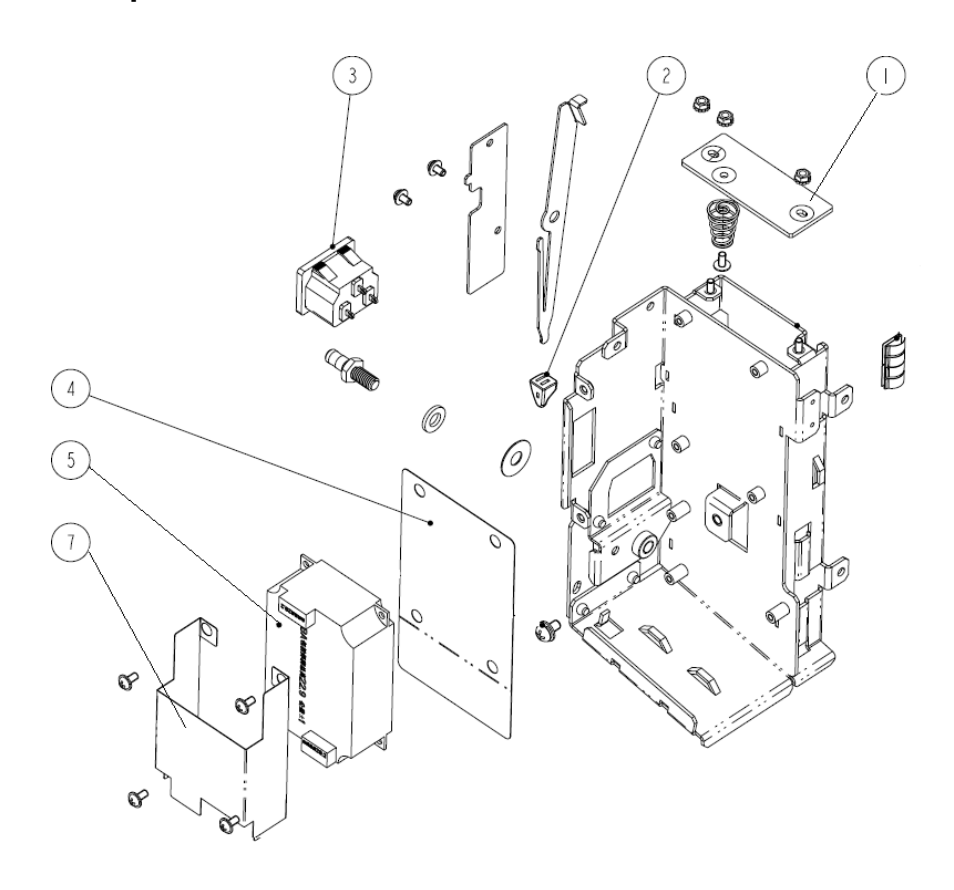

#### 7.4.2 Parts List

| ltem<br>No. | Description                                              | FRU part<br>number | Remarks       |
|-------------|----------------------------------------------------------|--------------------|---------------|
| 1           | 6301 battery interface PCBA                              | 115-018254-00      | With<br>cable |
| 2           | Knob, Battery latch                                      | 0380-00-0593       | N/A           |
| 3           | AC input receptacle and cable                            | 009-003241-00      | N/A           |
| 4           | Power board shield                                       | 047-010575-00      | N/A           |
| 5           | Power board                                              | 022-000125-00      | N/A           |
| 7           | Power board insulator                                    | 047-010364-00      | N/A           |
| /           | Cable between the power management board and power board | 009-003237-00      | N/A           |

#### 7.5 Power Management Board Assembly 7.5.1 Exploded View

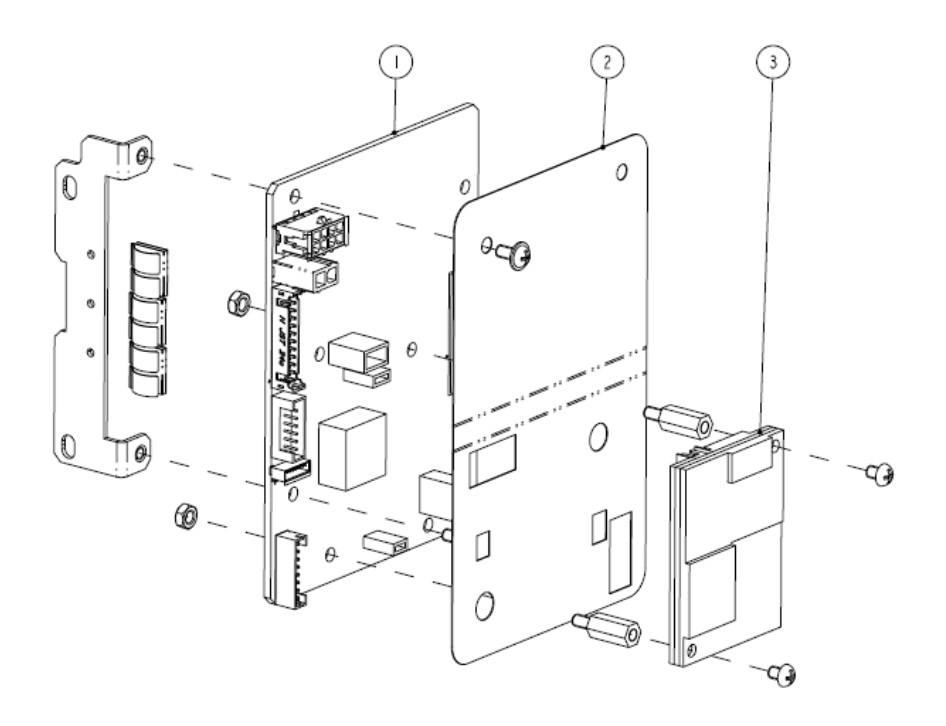

#### 7.5.2 Parts List

| ltem<br>No. | Description                                  | FRU part<br>number | Remarks                                                              |
|-------------|----------------------------------------------|--------------------|----------------------------------------------------------------------|
| 1           | PCBA, Power<br>management/interface<br>board | 115-018256-00      | Power management board<br>service kit (without Masimo<br>receptacle) |
| I           |                                              | 115-018257-00      | Power management board<br>service kit (with Masimo<br>receptacle)    |
| 2           | SpO₂ shield                                  | 047-010576-00      | /                                                                    |
| 3           | SpO <sub>2</sub> board                       | 100-000106-00      | Nellcor SpO <sub>2</sub> board (MDU)                                 |
|             |                                              | 040-000109-01      | SpO <sub>2</sub> board, Masimo MS-2013                               |

# 7.6 Parameter Connector Panel Assembly

## 7.6.1 Exploded View

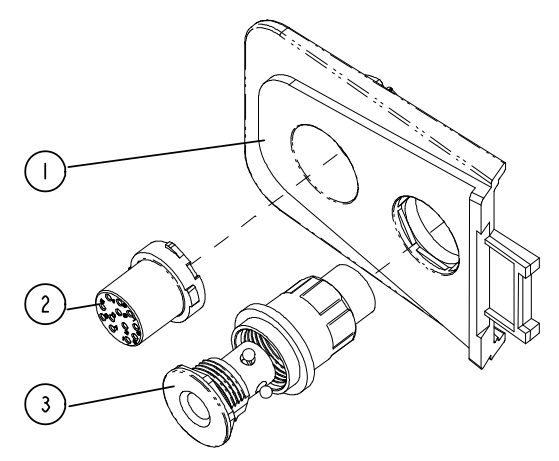

## 7.6.2 Parts List

| ltem<br>No. | Description                   | FRU part number | Remarks                  |  |
|-------------|-------------------------------|-----------------|--------------------------|--|
| 1           | Parameter receptacle cover    | 115-017686-00/  | NIBP only                |  |
| 3           | NIBP connector assembly       | 115-048901-00   |                          |  |
| 2           | SpO <sub>2</sub> signal cable | 009-003372-00   | Masimo SpO <sub>2</sub>  |  |
| 2           |                               | 009-003373-00   | Nellcor SpO <sub>2</sub> |  |

# 7.7 Predictive Temperature Assembly 7.7.1 Exploded View

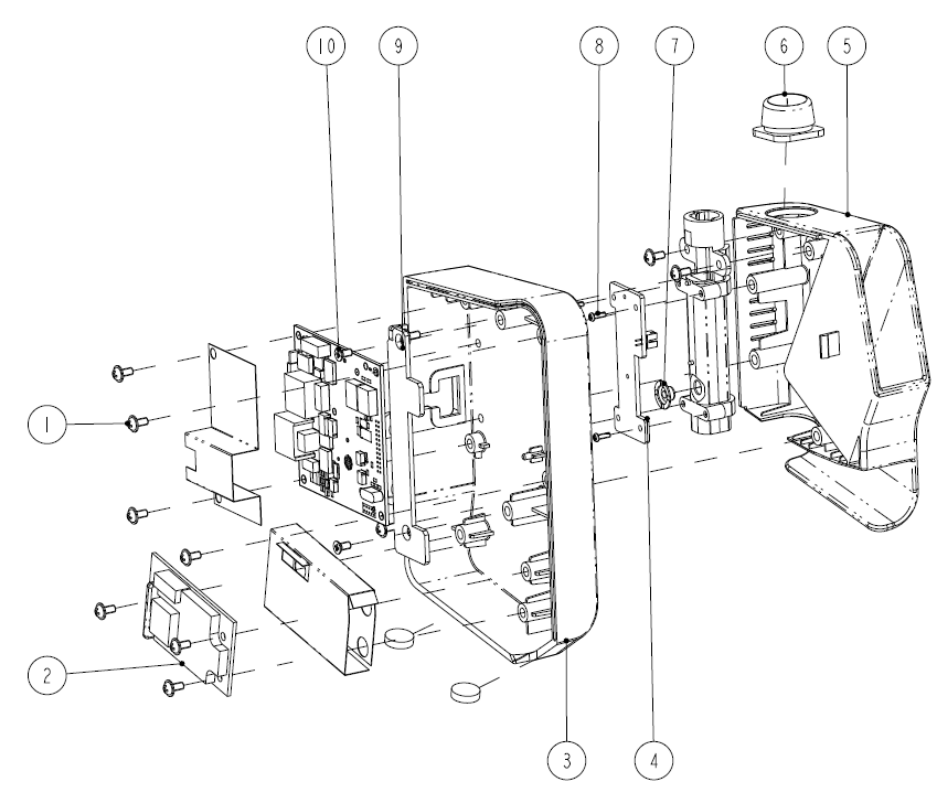

#### 7.7.2 Parts List

| ltem<br>No. | Description                                    | FRU part number                 |
|-------------|------------------------------------------------|---------------------------------|
| 1           | Screw, Pan head w/washer                       | M04-004012                      |
| 2           | Predictive Temperature module power board PCBA | 801-6006-00043-00               |
| 3           | Predictive Temperature housing                 | 043-003327-01/<br>043-008861-00 |
| 4           | Temperature on-position detection board PCBA   | 051-001419-00                   |
| 5           | External compartment for Temperature module    | 043-003312-01/<br>043-008842-00 |
| 6           | Temperature cover                              | 049-000547-01                   |
| 7           | Silicon buttons                                | M09A-20-62064                   |
| 8           | Screw, pan head cross recessed M2X6            | M04-051003                      |

| ltem<br>No. | Description                                                        | FRU part number |
|-------------|--------------------------------------------------------------------|-----------------|
| 9           | Screw, Flat Head Phillips, M3X6                                    | M04-005005      |
| 10          | Predictive Temperature module PCBA                                 | 051-001435-00   |
| /           | Predictive Temperature board cable                                 | 009-003368-00   |
| /           | Cable between the Temperature module and power<br>management board | 009-003239-00   |
| /           | Cable between the isolation power board and<br>Temperature board   | 009-003240-00   |

## 8.1 Hardware Upgrade

The vital signs monitor supports upgrade of NIBP, SpO<sub>2</sub> and Temperature functions.

#### 8.1.1 Upgrade Package

| Upgrade package  | Description of upgrade package       | PN of upgrade package |
|------------------|--------------------------------------|-----------------------|
| SpO <sub>2</sub> | Masimo SpO <sub>2</sub> upgrade kit  | 115-027705-00         |
|                  | Nellcor SpO <sub>2</sub> upgrade kit | 115-027706-00         |
| Temp             | Temperature module                   | 115-027707-00         |

Note: measurement accessories are not included in the above upgrade packages.

#### 8.1.2 Upgrading Parameter Modules

#### 8.1.2.1 Upgrading Nellcor SpO<sub>2</sub>

List of upgrade package:

- A Nellcor SpO2 board; and,
- A connector panel assembly of the same SpO2 board.
- 1. Disassemble the power management board and parameter connector panel assembly as described in section *6.3 Disassembling the Main Unit*.
- 2. Remove the SpO<sub>2</sub> board from the disassembled power management board assembly as described in section **6.3.5Removing the Parameter Board (SpO2 Optional) and Power Management Board**, and assemble the SpO<sub>2</sub> board in the upgrade kit.
- 3. Install the power management board assembly with the SpO<sub>2</sub> board and the connector panel assembly in the service kit into the main unit as described in section **6.3 Disassembling the Main Unit**.

#### 8.1.2.2 Upgrading Masimo SpO<sub>2</sub>

List of upgrade package:

- A Power Management Board Assembly; and,
- A parameter connector panel assembly.
- 1. Remove the power management board assembly and connector panel assembly as described in section **6.3** *Disassembling the Main Unit*.
- 2. Install the power management board assembly and the connector panel assembly in the service kit into the main unit as described in section **6.3** *Disassembling the Main Unit*.

## 8.1.3 Upgrading Temp

List of upgrade package:

- A Temperature module with cables; and,
- Two M3×6 screws.

Remove the decorative cover from the Temperature module connector. Install the Temperature module onto the main unit as described in section **6.5 Disassembling the Temperature Module (Optional)**.

## 8.1.4 Enabling Parameter Functions

1. Turn on the monitor. Within 10 seconds after you hear a beep, press and hold the

and the time buttons simultaneously, and the system starts to identify the currently configured modules.

The labels of parameters start to flash till the end of module identification. Then the results are displayed in corresponding parameter areas,

- NIBP and Temperature parameter areas: means "this module is configured on this equipment" while means the contrary.
- SpO2 parameter area: Number"2" means Masimo SpO2 module, "3" means Nellcor SpO2 module.
- PR parameter area: means "SpO2 module is configured on this equipment" while means the contrary.
- 2. Restart the monitor.

## 8.2 Software Upgrade

Software upgrades must be performed by Mindray, NA authorized service personnel. Call Service Dispatch 1 800 288-2121 ext: 7875.

## 8.1 Hardware Upgrade

The vital signs monitor supports upgrade of NIBP, SpO<sub>2</sub> and Temperature functions.

#### 8.1.1 Upgrade Package

| Upgrade package  | Description of upgrade package       | PN of upgrade package |
|------------------|--------------------------------------|-----------------------|
| SpO <sub>2</sub> | Masimo SpO <sub>2</sub> upgrade kit  | 115-027705-00         |
|                  | Nellcor SpO <sub>2</sub> upgrade kit | 115-027706-00         |
| Temp             | Temperature module                   | 115-027707-00         |

Note: measurement accessories are not included in the above upgrade packages.

#### 8.1.2 Upgrading Parameter Modules

#### 8.1.2.1 Upgrading Nellcor SpO<sub>2</sub>

List of upgrade package:

- A Nellcor SpO2 board; and,
- A connector panel assembly of the same SpO2 board.
- 1. Disassemble the power management board and parameter connector panel assembly as described in section *6.3 Disassembling the Main Unit*.
- 2. Remove the SpO<sub>2</sub> board from the disassembled power management board assembly as described in section **6.3.5Removing the Parameter Board (SpO2 Optional) and Power Management Board**, and assemble the SpO<sub>2</sub> board in the upgrade kit.
- 3. Install the power management board assembly with the SpO<sub>2</sub> board and the connector panel assembly in the service kit into the main unit as described in section **6.3 Disassembling the Main Unit**.

#### 8.1.2.2 Upgrading Masimo SpO<sub>2</sub>

List of upgrade package:

- A Power Management Board Assembly; and,
- A parameter connector panel assembly.
- 1. Remove the power management board assembly and connector panel assembly as described in section **6.3** *Disassembling the Main Unit*.
- 2. Install the power management board assembly and the connector panel assembly in the service kit into the main unit as described in section **6.3** *Disassembling the Main Unit*.

## 8.1.3 Upgrading Temp

List of upgrade package:

- A Temperature module with cables; and,
- Two M3×6 screws.

Remove the decorative cover from the Temperature module connector. Install the Temperature module onto the main unit as described in section **6.5 Disassembling the Temperature Module (Optional)**.

## 8.1.4 Enabling Parameter Functions

1. Turn on the monitor. Within 10 seconds after you hear a beep, press and hold the

and the time buttons simultaneously, and the system starts to identify the currently configured modules.

The labels of parameters start to flash till the end of module identification. Then the results are displayed in corresponding parameter areas,

- NIBP and Temperature parameter areas: means "this module is configured on this equipment" while means the contrary.
- SpO2 parameter area: Number"2" means Masimo SpO2 module, "3" means Nellcor SpO2 module.
- PR parameter area: means "SpO2 module is configured on this equipment" while means the contrary.
- 2. Restart the monitor.

## 8.2 Software Upgrade

Software upgrades must be performed by Mindray, NA authorized service personnel. Call Service Dispatch 1 800 288-2121 ext: 7875.

# A Electrical Safety Inspection

The following electrical safety tests are recommended as part of a comprehensive preventive maintenance program. They are a proven means of detecting abnormalities that, if undetected, could prove dangerous to either the patient or the operator. Additional tests may be required according to local regulations.

All tests can be performed using commercially available safety analyzer test equipment. Please follow the instructions of the analyzer manufacturer.

The consistent use of a safety analyzer as a routine step in closing a repair or upgrade is emphasized as a mandatory step if an approved agency status is to be maintained. The safety analyzer also proves to be an excellent troubleshooting tool to detect abnormalities of line voltage and grounding, as well as total current loads.

## A.1 Power Cord Plug

#### A.1.1 The Power Plug

| Test Item      |                     | Acceptance Criteria                                                                   |  |  |
|----------------|---------------------|---------------------------------------------------------------------------------------|--|--|
|                | The power plug pins | No broken or bent pin. No discolored pins.                                            |  |  |
|                | The plug body       | No physical damage to the plug body.                                                  |  |  |
| The power plug | The strain relief   | No physical damage to the strain relief. No                                           |  |  |
|                | The nower plug      | No loose connections                                                                  |  |  |
|                |                     | No physical damage to the cord. No deterioration to the cord.                         |  |  |
| The power cord |                     | For devices with detachable power cords, inspect the connection at the device.        |  |  |
|                |                     | For devices with non-detachable power cords, inspect the strain relief at the device. |  |  |

## A.2 Device Enclosure and Accessories

#### A.2.1 Visual Inspection

| Test Item         | Acceptance Criteria                                                  |  |  |
|-------------------|----------------------------------------------------------------------|--|--|
|                   | No physical damage to the enclosure and accessories.                 |  |  |
| The enclosure and | No physical damage to meters, switches, connectors, etc.             |  |  |
| accessories       | No residue of fluid spillage (e.g., water, coffee, chemicals, etc.). |  |  |
|                   | No loose or missing parts (e.g., knobs, dials, terminals, etc.).     |  |  |

#### A.2.2 Contextual Inspection

| Test Item         | Acceptance Criteria                                                                     |  |  |
|-------------------|-----------------------------------------------------------------------------------------|--|--|
|                   | No unusual noises (e.g., a rattle inside the case).                                     |  |  |
| The enclosure and | No unusual smells (e.g., burning or smoky smells, particularly from ventilation holes). |  |  |
| accessories       | No taped notes that may suggest device deficiencies or operator                         |  |  |
|                   | concerns.                                                                               |  |  |

## A.3 Device Labeling

Check the labels provided by the manufacturer or the healthcare facility are present and legible.

- Main unit label
- Integrated warning labels

# ELECTRICAL SAFETY INSPECTION FORM **Overall assessment**

| Scheduled inspection                                     | lest item: 1, 2, 3, 4, 5, 6, 7 |
|----------------------------------------------------------|--------------------------------|
| Unonened renair type                                     | Test item: 1 2 3               |
| Shopened repair type                                     | Test Item. 1, 2, 5             |
| Opened repair type, not replace the power part including | Test item: 1, 2, 3, 4          |
| transformer or patient circuit board                     |                                |
| Opened repair type, replace the power part including     | Test item: 1, 2, 3, 4, 5       |
| transformer                                              |                                |
| Opened repair type, replace patient circuit board        | Test item: 1, 2, 3, 4, 6, 7    |

| Location:  |                                                                               |             |                           |                                  | Technician:                                                                                      |                                                                                               |
|------------|-------------------------------------------------------------------------------|-------------|---------------------------|----------------------------------|--------------------------------------------------------------------------------------------------|-----------------------------------------------------------------------------------------------|
| Equipment: |                                                                               |             |                           | Control Number:                  |                                                                                                  |                                                                                               |
| Manu       | ıfacturer:                                                                    |             | Model:                    |                                  | SN:                                                                                              |                                                                                               |
| Meas       | urement equipr                                                                | nent /SN:   |                           |                                  | Date of Calibration:                                                                             |                                                                                               |
| INSPE      | ECTION AND TES                                                                | STING       |                           |                                  | Pass/Fail                                                                                        | Limit                                                                                         |
| 1          | Power Cord Pl                                                                 | ug          |                           |                                  |                                                                                                  |                                                                                               |
| 2          | Device Enclos                                                                 | ure and A   | ccessories                |                                  |                                                                                                  |                                                                                               |
| 3          | Device Labelir                                                                | ng          |                           |                                  |                                                                                                  |                                                                                               |
| 4          | Protective Ear                                                                | th Resistaı | nce                       | Ω                                |                                                                                                  | Max 0.2 Ω                                                                                     |
| 5          | Earth<br>Leakage<br>Normal<br>condition(NC)<br>Single Fault<br>condition(SFC) |             | μΑ<br>μΑ                  |                                  | Max:<br>NC: 300μA(refer to<br>UL60601-1) *<br>NC: 500μA(refer to<br>IEC60601-1) *<br>SFC: 1000μA |                                                                                               |
| 6          | Patient<br>Leakage<br>Current<br>Single Fault<br>condition(SFC)               |             | on(NC)<br>ault<br>on(SFC) | BF:μA<br>CF:μA<br>BF:μA<br>CF:μA |                                                                                                  | Max:<br>CF applied part:<br>NC:10μA, SFC: 50μA<br>BF applied part:<br>NC:100μA, SFC:<br>500μA |
| 7          | Mains on Applied Part Leakage                                                 |             |                           | BF:μΑ<br>CF:μΑ                   | -                                                                                                | Max:<br>CF applied part:<br>50μA<br>BF applied part:<br>5000μA                                |

Note: The equipment which sell to America shall comply with the requirement of UL60601-1, others shall comply with the requirement of IEC60601-1.

| Name/ Signature: | Date | : |
|------------------|------|---|
|------------------|------|---|

#### FOR YOUR NOTES

PN: 046-005295-00 (5.0)